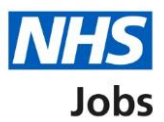

# How to confirm a reference check in NHS Jobs user guide

This guide gives you instructions for how to confirm a reference check in the NHS Jobs service.

You'll confirm if the applicant needs a reference check to complete their pre-employment information before they can start their new job.

To find out which roles can do this, go to the '**Roles and permissions**' link in the '**Help and information**' section of the <u>employer dashboard</u>.

# Contents

| w to confirm a reference check in NHS Jobs user guide1 |
|--------------------------------------------------------|
| Pre-employment checks3                                 |
| Applicant's pre-employment checks4                     |
| Check pre-employment checklist or withdraw offer5      |
| References6                                            |
| Does the applicant need a reference check?7            |
| Confirm the applicant doesn't need a reference check8  |
| Add a note9                                            |
| Check your note                                        |
| Check the reference status                             |

## **Pre-employment checks**

This page gives you instructions for how to access pre-employment checks.

**Important:** You must have an applicant who has accepted a conditional job offer and completed their pre-employment checks.

To access pre-employment checks, complete the following step:

1. Select the '<u>Pre-employment checks</u>' link.

| NHS Jobs                       |                                  | You're viewing NHSBSA Lee UAT <u>Change</u><br>Signed in as Lee Mapes Sign Out |
|--------------------------------|----------------------------------|--------------------------------------------------------------------------------|
|                                |                                  | Show tasks for all accounts                                                    |
| BETA Your feedback will        | help us to improve this service. |                                                                                |
| NHSBSA Lee UAT<br>Dashboard    |                                  | What you can do                                                                |
| Tasks by stage List            | tings by user                    | Create a job listing                                                           |
|                                |                                  | Search for a listing                                                           |
| Showing tasks for<br>All users |                                  | Search for an applicant                                                        |
| Draft                          | 11                               | Manage the account                                                             |
| Published                      | 2                                | Manage users<br>At risk applicants<br>Accredited logos                         |
| Shortlisting                   | 5 - on track 0, overdue 5        | Key performance indicators<br>(KPIs)<br>Approval settings                      |
| Interviews                     | 8                                | Departments<br>Welsh listings                                                  |
| Ready to offer                 | 8 - on track 7, overdue 1        | Documents and templates                                                        |
| Conditional offers             | 13 - on track 3, overdue 10      | Overview of your organisation                                                  |
| Pre-employment<br>checks       | 0                                | Supporting information library<br>Contract templates<br>Offer letter templates |
| <u>Contracts</u>               | 3                                | Help and information                                                           |
| End recruitment                | 0                                | The employer hub<br>Roles and permissions                                      |
|                                |                                  | <u>Contact your super users</u>                                                |
|                                |                                  | Reporting                                                                      |
|                                |                                  | Run a report                                                                   |
|                                |                                  |                                                                                |

#### **Applicant's pre-employment checks**

This page gives you instructions for how to find the applicant and start their pre-employment checks.

**Important:** In this example, the **Outstanding checks** section shows the 'References' check is outstanding.

Find the applicant and complete the following steps:

- 1. Select the 'Applicant' link to view the applicant's details (optional).
- 2. Select the 'Job title' link to view the job details (optional).
- 3. Select the '<u>View checks or withdraw offer</u>' link.

|   | NHS                                                                                                    | lobs                                                                                             |                                     | You're viewing<br>Sig                                                                                                    | nHS BSA Training <u>Change</u><br>gned in as <u>Liam M1</u> Sign Out |   |
|---|----------------------------------------------------------------------------------------------------|--------------------------------------------------------------------------------------------------|-------------------------------------|----------------------------------------------------------------------------------------------------|----------------------------------------------------------------------|---|
|   |                                                                                                    |                                                                                                  |                                     | Shov                                                                                                    | w tasks for all accounts                                             |   |
| 1 | C Go back<br>NHS BSA Tra<br>Pre-emple<br>Showing tasks f<br>All users<br>Pre-employm<br>Applicant<br>Liam MA<br>AR-210128-<br>00006 | ining<br>oyment checks<br>for<br>ent checks<br>Job title<br>Learning Consultant<br>T2020-21-4641 | Deadline<br>01 Apr 2022<br>ON TRACK | Outstanding checks<br>References<br>Home address<br>Identity check<br>Right to work in the UK<br>Qualifications<br>Professional registrations<br>DBS<br>HPANs<br>Health assessment | What needs doing next<br>View checks or withdraw<br>offer            | 3 |
|   | Privacy policy                                                                                                    | Terms and conditions Accessibili                                                                 | ty Statement                        | Cookies <u>How to create and put</u>                                                                                                    | <u>olish jobs</u><br>⊜ Crown copyright                               |   |

#### Check pre-employment checklist or withdraw offer

This page gives you instructions for how to confirm if you want to check the pre-employment checklist or withdraw the job offer.

To confirm if you want to check the pre-employment checklist or withdraw the job offer, complete the following steps:

- 1. Select an answer:
  - 'Check pre-employment checklist'
  - 'Withdraw offer'
- 2. Select the 'Continue' button.

|   | NHS Jobs                                                                       | You're viewing NHS BSA Training<br>Signed in as <u>Liam M1</u> | <u>Change</u><br>Sign Out |
|---|--------------------------------------------------------------------------------|----------------------------------------------------------------|---------------------------|
|   | BETA Your <u>feedback</u> will help us to improve this service.                |                                                                |                           |
|   | K Go back                                                                      |                                                                |                           |
|   | Pre-employment checks<br>The conditional offer has been accepted by<br>Liam MA |                                                                |                           |
|   | Would you like to                                                              |                                                                |                           |
| 1 | Check pre-employment checklist Withdraw offer                                  |                                                                |                           |
| 2 | Continue                                                                       |                                                                |                           |
|   |                                                                                |                                                                |                           |
|   | Privacy policy Terms and conditions Accessibility Statement Cookies How t      | to create and publish jobs                                     | /n copyright              |

If you've withdrawn the applicant's job offer, you've reached the end of this user guide.

#### References

This page gives you instructions for how to confirm a reference check.

**Important:** In this example, the status is '**NOT STARTED**' as you haven't confirmed if the applicant requires a reference check.

To confirm a reference check, complete the following step:

**1.** Select the '<u>References'</u> link.

| <b>NHS</b> Jobs                                                                                               | You're viewing NHS Training and Support <u>Change</u><br>Signed in as <u>Liam M1</u> Sign Out |
|----------------------------------------------------------------------------------------------------|-----------------------------------------------------------------------------------------------|
| BETA Your <u>feedback</u> will help us to improve this service.                                               |                                                                                               |
| < Go back Pre-employment checklist for wayn                                                                   | e Liddle                                                                                      |
| The applicant accepted your conditional job offer.<br>They now need to give pre-employment information before | they can start their new job.                                                                 |
| References                                                                                                    |                                                                                               |
| 1 References                                                                                                  | NOT STARTED                                                                                   |

#### Does the applicant need a reference check?

This page gives you instructions for how to confirm if the applicant needs a reference check.

To confirm if the applicant needs a reference check, complete the following step:

- 1. Select an answer:
  - 'Yes'
  - 'No'
- 2. Select the 'Save and continue' button.

|   | NHS Jobs                |                               |                         |         | You're viewing NHS Training and<br>Signed in as | Support<br>Liam M1 | <u>Change</u><br>Sign Out |  |
|---|-------------------------|-------------------------------|-------------------------|---------|-------------------------------------------------|--------------------|---------------------------|--|
|   | BETA Your feedba        | <u>ack</u> will help us to in | prove this service.     |         |                                                 |                    |                           |  |
|   | < Go back               |                               |                         |         |                                                 |                    |                           |  |
|   | References<br>Does wayn | e Liddle n                    | eed a referen           | ce che  | ck?                                             |                    |                           |  |
| 1 | Yes 🔘                   | No                            |                         |         |                                                 |                    |                           |  |
| 2 | Save and contine        | ue                            |                         |         |                                                 |                    |                           |  |
|   |                         |                               |                         |         |                                                 |                    |                           |  |
|   | Privacy policy Tern     | ns and conditions             | Accessibility Statement | Cookies | How to create and publish jobs                  |                    |                           |  |

**Tip:** If a reference is needed, go to the '**How to complete a referee check in NHS Jobs**' user guide or video from the '**Pre-employment checks**' section of the '<u>Help and support for</u> <u>employers</u>' webpage.

If you've confirmed the applicant needs a reference, you've reached the end of this suer guide.

#### **Confirm the applicant doesn't need a reference check**

This page gives you instructions for how to confirm the applicant doesn't need a reference check.

**Important:** You'll only see this page if the applicant doesn't need a reference check.

To confirm the applicant doesn't need a reference check, complete the following step:

- **1.** Select the' <u>Change</u>' link (optional).
- 2. Select 'Add a note' link (optional).
- **3.** Select the '<u>Save and continue</u>' button.

|   | NHS Jobs                                                                      |                         |                | You're viewing NHS Training and Signed in as I | Support<br>Liam M1 | <u>Change</u><br>Sign Out |  |
|---|-------------------------------------------------------------------------------|-------------------------|----------------|------------------------------------------------|--------------------|---------------------------|--|
|   | BETA Your <u>feedback</u> will help us t<br>References<br>wayne Liddle's refe | o improve this service. |                |                                                |                    |                           |  |
| 2 | References check needed Add a note Save and continue                          | No                      |                |                                                | 1                  | <u>Change</u>             |  |
|   | Return to pre-employment check                                                | clist                   |                |                                                |                    |                           |  |
|   | Privacy policy Terms and conditions                                           | Accessibility Statement | <u>Cookies</u> | How to create and publish jobs                 | © Crov             | vn copyright              |  |

#### Add a note

This page gives you instructions for how to add a note.

**Important:** You'll only see this page if you're adding a note about why the applicant doesn't need a reference.

To add note, complete the following step:

- 1. In the **Subject** box, enter the details.
- 2. In the Detail box, enter the details.
- **3.** Select the '<u>Continue</u>' button.

| l | NHS Jobs                              |                         | You're viewing NHS Training and :      | Support <u>Change</u><br>.iam.M1 Sign Out |   |
|---|---------------------------------------|-------------------------|----------------------------------------|-------------------------------------------|---|
| - | BETA Your feedback will help us to i  | mprove this service.    |                                        |                                           |   |
| F | < Go back<br>References<br>Add a note |                         |                                        |                                           |   |
| 1 | Subject                               |                         |                                        |                                           |   |
|   | Detail                                |                         |                                        |                                           | ] |
| 2 |                                       |                         |                                        |                                           |   |
|   |                                       |                         |                                        | /                                         |   |
| 3 | Continue                              |                         |                                        |                                           |   |
|   |                                       |                         |                                        |                                           |   |
| Ē | Privacy policy Terms and conditions   | Accessibility Statement | Cookies How to create and publish jobs | © Crown copyrigh                          |   |

## Check your note

This page gives you instructions for how to check your note.

Once you've checked your note, complete the following step:

- **1.** Select the '<u>Change</u>' link (optional).
- 2. Select the '<u>Add another note</u>' link (optional).
- 3. Select the 'Save and continue' button.

|   | NHS Jobs                            |                                                        | You're viewing NHS Training and Suppo<br>Signed in as <u>Liam I</u> | rt <u>Change</u><br><u>/1</u> Sign Out |  |
|---|-------------------------------------|--------------------------------------------------------|---------------------------------------------------------------------|----------------------------------------|--|
|   | BETA Your feedback will help us to  | improve this service.                                  |                                                                     |                                        |  |
|   | References<br>wayne Liddle's refe   | rences                                                 |                                                                     |                                        |  |
|   | References check needed             | No                                                     |                                                                     | Change                                 |  |
|   | Reference not required              | The applicant doesn't need a refe<br>they're internal. | rence check as                                                      |                                        |  |
| 2 | Add another note                    |                                                        |                                                                     |                                        |  |
| 3 | Save and continue                   |                                                        |                                                                     |                                        |  |
|   | Return to pre-employment checkl     | ist                                                    |                                                                     |                                        |  |
|   |                                     |                                                        |                                                                     |                                        |  |
|   | Privacy policy Terms and conditions | Accessibility Statement Cookies                        | How to create and publish jobs                                      | rown copyright                         |  |
|   |                                     |                                                        |                                                                     |                                        |  |

#### **Check the reference status**

This page gives you instructions for how to check the reference status.

**Important:** In this example, the status is '**NOT REQUIRED**' as you've confirmed the applicant doesn't need a reference check. You need to complete all sections of the pre-employment checklist before you can issue a contract.

To go to another pre-employment check, complete the following steps:

**1.** Select a pre-employment link.

| NHS Jobs                                                                                                    | You're viewing NHS Training and Support <u>Change</u><br>Signed in as <u>Liam M1</u> Sign Out |
|----------------------------------------------------------------------------------------------------|-----------------------------------------------------------------------------------------------|
| BETA Your <u>feedback</u> will help us to improve this service.                                               |                                                                                               |
| K Go back                                                                                                    |                                                                                               |
| Pre-employment checklist for wayne                                                                            | e Liddle                                                                                      |
| The applicant accepted your conditional job offer.<br>They now need to give pre-employment information before | they can start their new job.                                                                 |
| References                                                                                                    |                                                                                               |
| References                                                                                                    | NOT REQUIRED                                                                                  |
|                                                                                                    |                                                                                               |

**Tip:** To find out how to complete a pre-employment check, go to a user guide or video from the '**Complete a pre-employment check'** section of the '<u>Help and support for employers'</u> webpage.

You've completed the reference check in NHS Jobs and reached the end of this user guide.